## How to Price Out or Lock Your Loan

After selecting the loan from your pipeline, click on the "Rate Lock" tab from the menu bar and select "Request Lock"

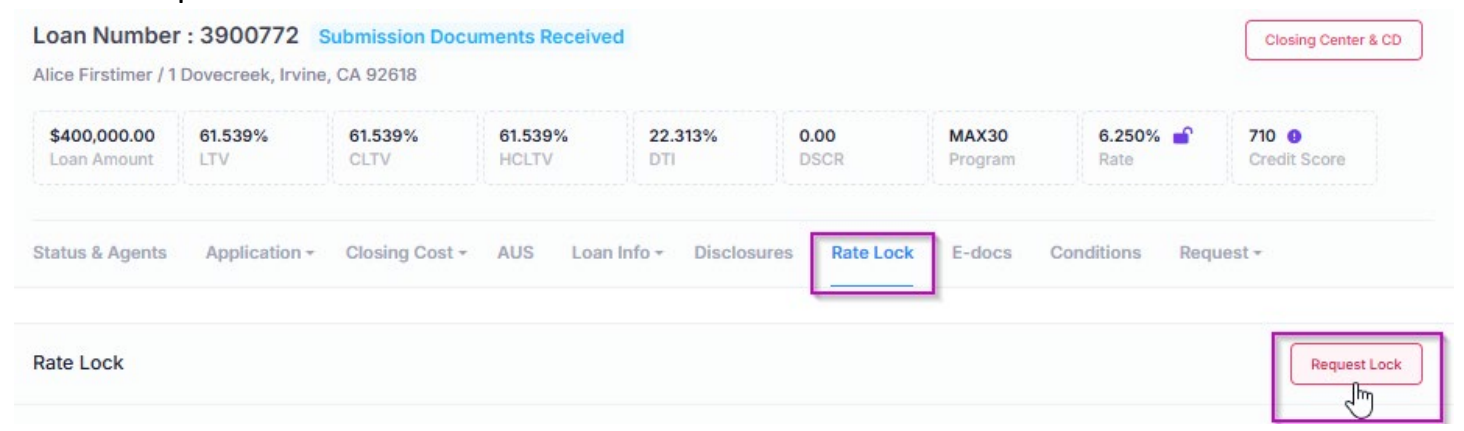

Click on "Check Eligibility" and then you will get pricing results based on the program this was registered under. Click on the + sign to expand the results to see the full stack. To proceed with locking, just click on the "Lock" button.

| ate Lock Request |                                                       |           |       |        |          |       |              |      |
|------------------|-------------------------------------------------------|-----------|-------|--------|----------|-------|--------------|------|
|                  | Check Eligibility                                     |           |       |        |          |       |              |      |
|                  | Please check eligibility before reuqesting rate lock. |           |       |        |          |       |              |      |
|                  |                                                       |           |       |        |          |       |              |      |
|                  |                                                       |           | Rate  | Points | Payment  | APR   | Closing Cost |      |
|                  |                                                       | MAX30     | 7.500 | 0.071  | 2,796.86 | 7.712 | \$19,520.18  |      |
|                  |                                                       | Available | 5.875 | 5.238  | 2,366.15 | 6.570 | \$39,682.63  | Lock |
|                  |                                                       | Available | 5.990 | 4.734  | 2,395.63 | 6.638 | \$37,702.41  | Lock |
|                  |                                                       | Available | 6.000 | 4.694  | 2,398.20 | 6.644 | \$37,545.52  | Lock |
|                  |                                                       | Available | 6.125 | 4.212  | 2,430.44 | 6.725 | \$35,656.41  | Lock |
|                  |                                                       | Available | 6.250 | 3.912  | 2,462.87 | 6.824 | \$34,495.29  | Lock |
|                  |                                                       | Available | 6.375 | 3.374  | 2,495.48 | 6.899 | \$32,382.18  | Lock |
|                  |                                                       | Available | 6.500 | 2.910  | 2,528.27 | 6.980 | \$30,565.07  | Lock |

R